## 登録施設の廃止について

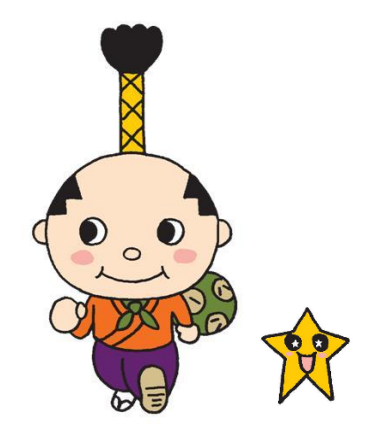

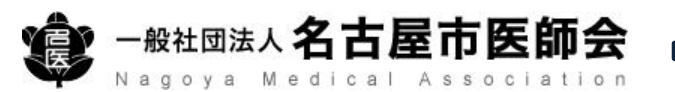

## はち丸ネットワークのホームページへアクセス https://ehr.hachimaru-net.nagoya/

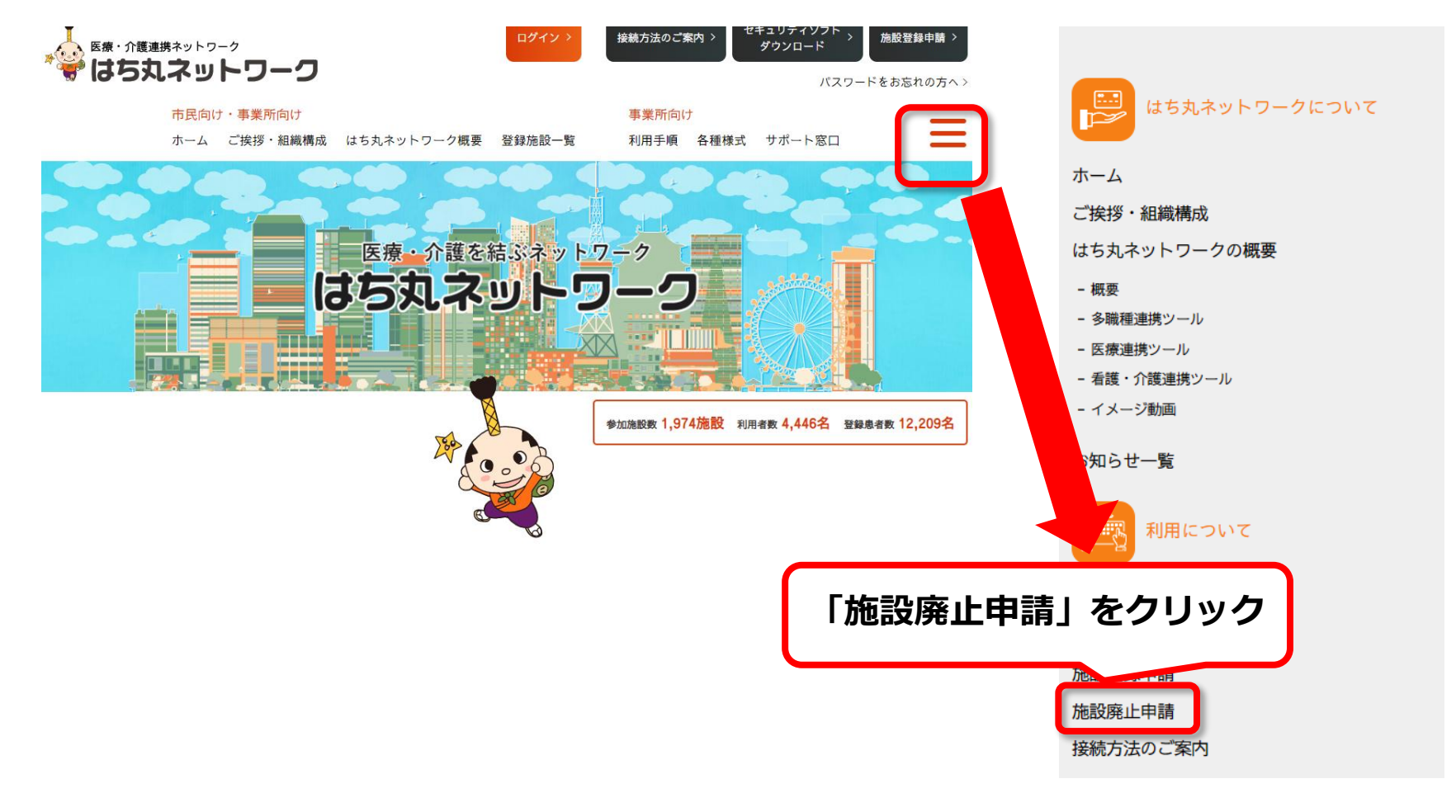

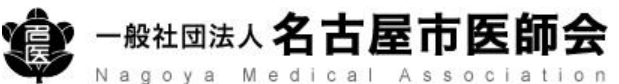

## 登録施設の廃止申請

必要事項を入力

## 施設廃止申請(オンライン)

はち丸ネットワークを利用いただきありがとうございました。 利用廃止に必要な内容を記載し、申請をしてください。 なお、申請受付後、確認のご連絡をさせて頂く場合があります。 また、申請により、アカウントが一度廃止されますと、再度利用する場合には再登録が必要です。 廃止されたアカウントの復活等できませんので、あらかじめご了承ください。

|                              | <ul> <li>廃止施設名*</li> <li>申請者名*</li> <li>申請者名</li> </ul> |                                                                                                    |
|------------------------------|---------------------------------------------------------|----------------------------------------------------------------------------------------------------|
|                              | 中謂百進始尤 *                                                | 電話番号<br>メール<br>※電話番号かメールアドレスのどちらかを必ず入力してください。                                                            |
|                              | 廃止理由(複数選択可) *                                           | <ul> <li>ネットワークを利用しなくなった</li> <li>システムが使いづらい</li> <li>担当者がいなくなった</li> <li>端末が壊れた</li> <li>その他</li> </ul> |
|                              | ご質問・ご要望                                                 |                                                                                                    |
| 送信をクリック 必須で入力いただく項目になります。 送信 |                                                         |                                                                                                    |
|                              |                                                         |                                                                                                    |